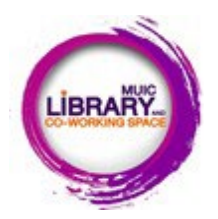

**TURNITIN: checking plagiarism by yourself** 

## **Request for checking plagiarism by yourself**

This TURNITIN class is for **MUIC members ONLY.** 

You are advised to submit this form for the first time that you want to join a class on the Turnitin website to check. plagiarism by yourself.

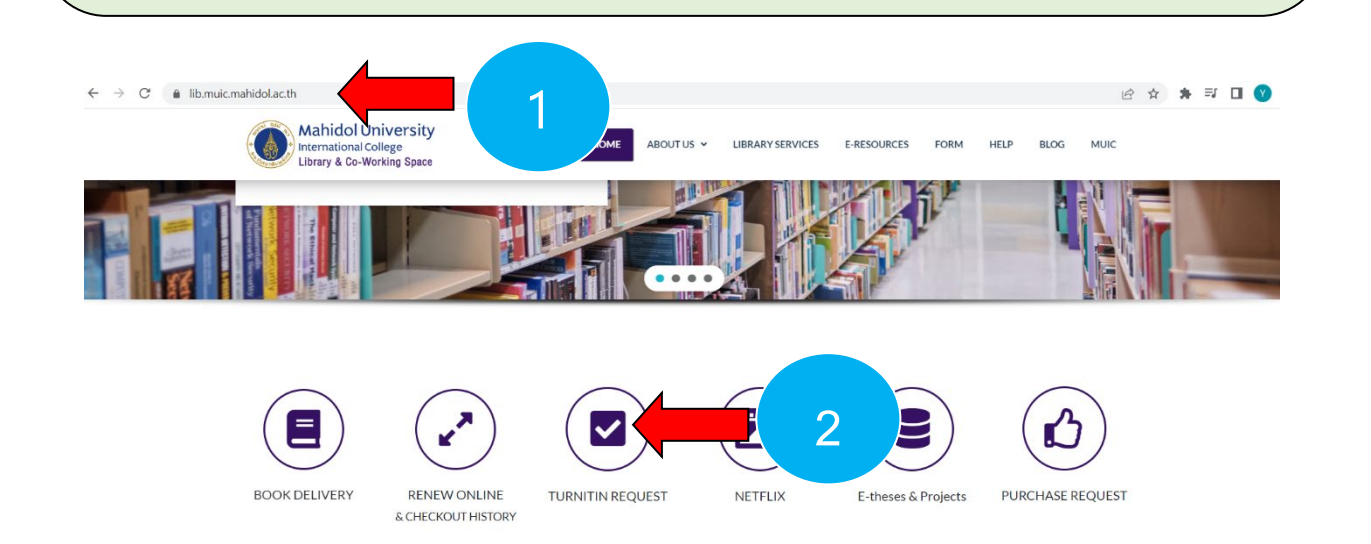

Step 1 Go to muic library website https://lib.muic.mahidol.ac.th/

Step 2 Click on TURNITIN REQUEST icon

**Step 3** Choose **Student** icon, and fill in the request form.

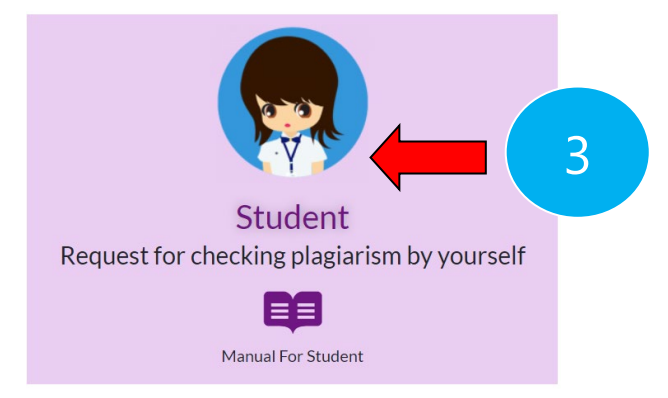

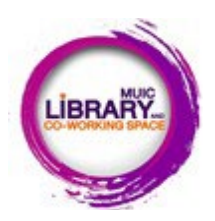

**TURNITIN: checking plagiarism by yourself** 

## Start to use the program: Go to this link <u>https://www.turnitin.com/</u>

Quick star guide for student (copy this link to open in new window) <u>https://lib.muic.mahidol.ac.th/wp-</u> content/uploads/2021/02/Student Manual en us short.pdf

➢ For student who already has TURNITIN account, select Login

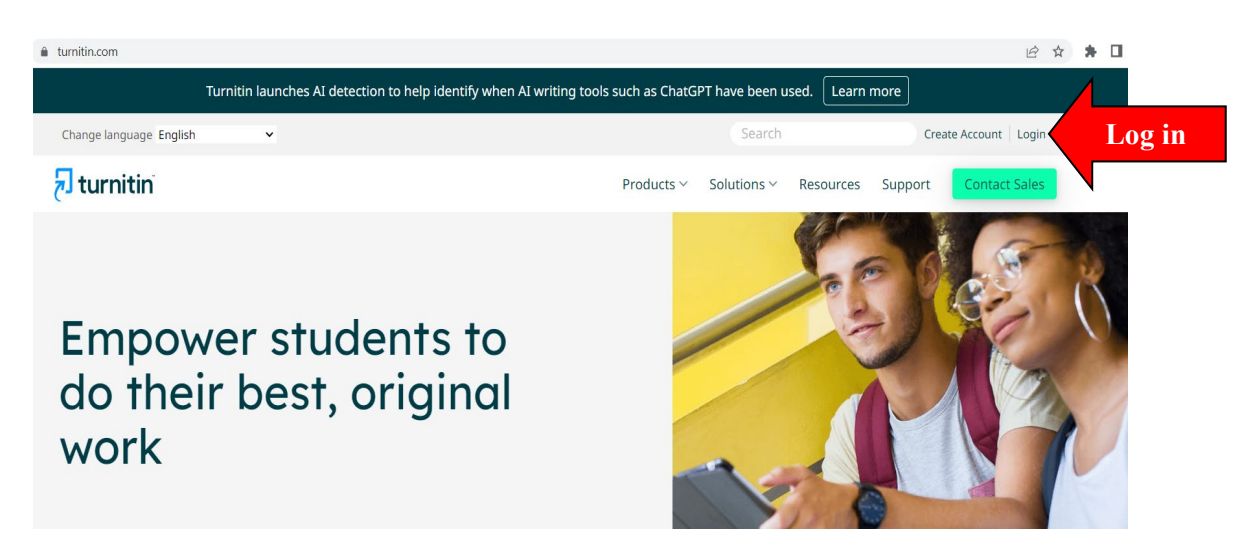

For student who never have TURNITIN account login, you are required to create your profile, select Create Account. You must use your "Mahidol" email (@mahidol.ac.th) to create your profile.

Please follow the guideline from the above link to create your profile before submitting your document to check plagiarism.

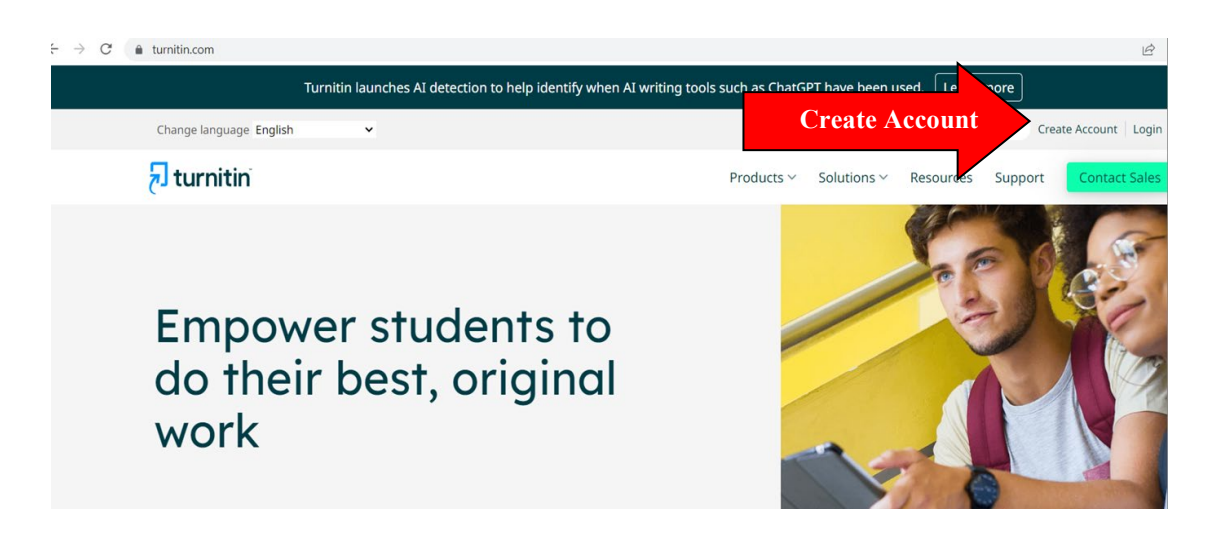